# WORD 2016 教學講義

# 陳智揚 博士

http://www.excel.com.tw

# \_\_\_\_\_\_

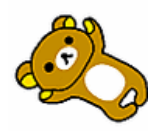

| 第1 |              | 樣式1                 |
|----|--------------|---------------------|
| 第2 |              | 論文排版4               |
|    | 2-1 節        | 論文報告排版注意事項4         |
|    | <b>2-2</b> 節 | 論文排版練習4             |
|    | <b>2-3</b> 節 | 中文 章標題 設計13         |
|    | <b>2-4</b> 節 | 使用 EndNote 管理參考資料13 |
| 第3 | 回            | 何謂合併列印14            |
|    | 3-1 節        | 基本功能介紹14            |
|    | <b>3-2</b> 節 | 列印錄取通知單15           |
|    | 3-3 節        | 標籤列印19              |
|    | 3-4 節        | 電子郵件合併列印            |
|    | 3-5 節        | 合併列印條碼              |
|    | 3-6 節        | 一頁列印多筆資料            |
|    | <b>3-7</b> 節 | 合併列印照片24            |
| 第4 |              | 繪圖物件                |

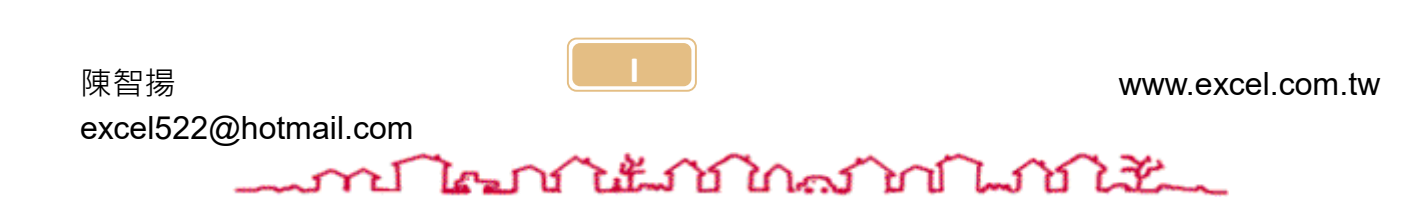

Word 講義

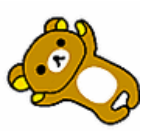

# 

Word 的樣式功能,在排版上占有舉足輕重的地位。樣式用的好,可以省下許 多做苦工的工作。所謂樣式,就是段落或文字的長相(字型大小、顏色、左右縮 排的設定值...等),並且您可以為這個長相取一個名字,這個為格式命名的動作 就是「樣式」。使用樣式的好處可以讓我們更有效率的完成重覆性的工作,我們 可以將該段落或文字直接套用已經定義好的樣式名稱,並且可以達到快速完 成、輕鬆修改等工作。

小提示:

使用 Word 排版,注意下列幾項排版原則,讓我們更有效率的完成排版:

- 將所有要排版的文字全部先輸入至 Word 中。
- 將所有的標題(層次)文字、項目文字、內文文字標示不同的「字型色
   彩」·但「不」設定大小、字型。
- 若文件的內容沒有問題,再製作或設定「樣式」來排版套用完成。
- 使用「樣式」要養成習慣,未來要修改以樣式排版的文件,方可事半功
   倍快速正確的修正完成。
- 樣式可以設定快速鍵,建議可以多使用,以利快速完成排版工作。

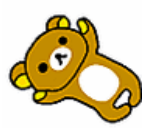

### 🔉 練習範例:

- 將第一段文字「家興食品企業社」設定以下格式,並建立名為「廠商」的 樣式:
- 字型:標楷體
- 字型大小:36點
- 對齊:置中對齊
- 文字加上 20%橙色網底,深紅色、11/2pt ^ 文字框,如
   下圖所示。

- 2. 將第一頁已完成的部分建立樣式:
- 將「**☎電話:…**」段落新增為「電話」樣式。
- 將「☆地址:…」段落新增為「地址」様式。
- 將「**何謂豬蹄花…**」段落新增為「說明」樣式。

#### 3. 將整份文件套用下列樣式:

- 將文件中所有「紅色文字」套用「廠商」樣式。
- 將文件中所有「黑色文字」套用「說明」樣式。
- 將文件中所有「綠色文字」套用「電話」樣式。
- 將文件中所有「藍色文字」套用「地址」樣式。

#### 4. 修改樣式

- 請將文件中所有套用「廠商」樣式的段落,皆以新的一頁開始。
- 請將文件中所有套用「說明」樣式的段落,皆以「粗體」顯示。

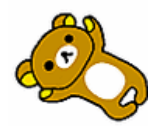

\_\_\_\_\_\_

完成結果如下圖:

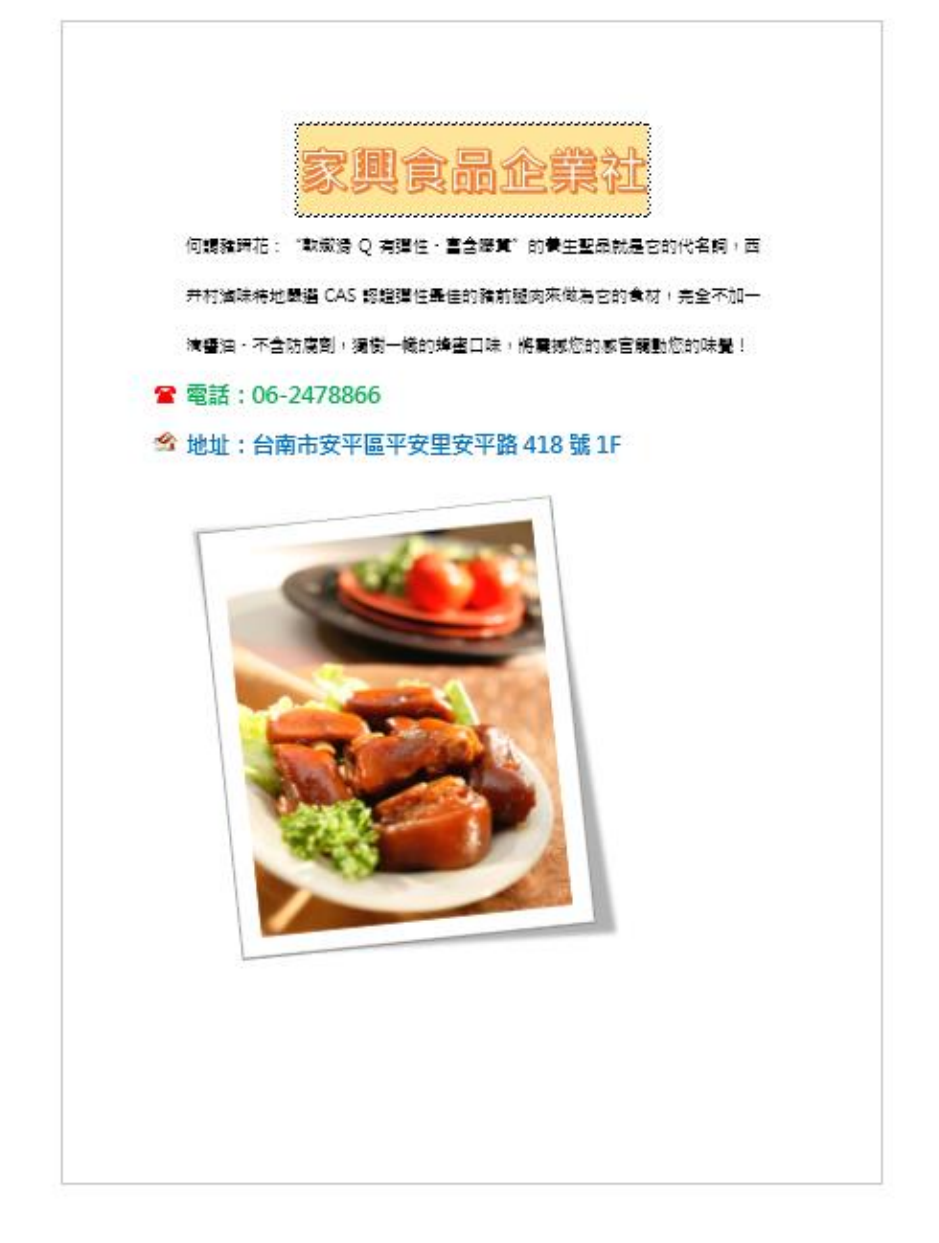

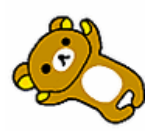

# 第2回 論文排版

### 2-1節 論文報告排版注意事項

- ◆ 建議寫作與排版同時進行 (本課程範例除外)
- ◆ 使用「樣式」要養成習慣,未來要修改以樣式排版的文件,方可事 半功倍快速正確修正完成。
- ◇ 樣式可以設定快速鍵,建議可以多使用,以利快速完成排版工作。

### 2-2節 論文排版練習

### 🔉 練習範例

開啟論文排版 word\_publish\_練習檔.docx

- 1. 建立多層次清單如下:
  - 層次1:第1章 (紅色字、18號字、粗體)
  - 層次2:1.1 (藍色字、16號字、粗體)
  - 層次3:1.1.1 (綠色字、16號字、粗體)
- 2. 修改 標題1 樣式:
  - 段落 / 段落前分頁
- 3. 建立「內容樣式」如下:
  - **內文排版**注意事項

### ■ 單字不成行

果。也就是說,當業務人員以A物品項目向消費者推銷時,將無法搭配B或C 兩項產品項目一起推薦。為解決此問題,我們將這種複合式後項概念引中,B 物。

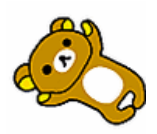

# \_\_\_\_\_\_Contenanian

■ 單行不成頁

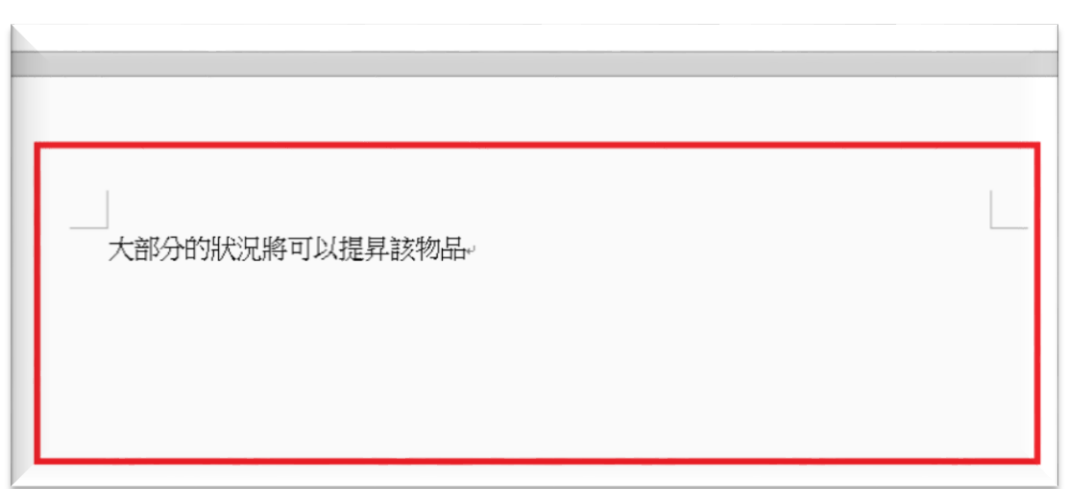

- 字型:中文(標楷)、英文(Times new Roman),字型大小:14
- 段落:
  - 第一行縮排:2字元
  - 對齊:左右對齊
  - 段落遺留字串控制:勾選
  - 允許標點符號溢出邊界:不勾選
- 斷字:版面配置 / 版面設定 / 斷字

允成长。因此,如何有效平地從大重的資料甲找出有用的規則已使知

識發掘(Knowledge Discovery in Database, KDD)或資料採礦(Data Min-

ing)成為一個重要的研究課題。。

- 4. 套用樣式至論文中相對應的文字或段落。
  - 紅色文字:標題1
  - 藍色文字:標題2
  - 綠色文字:標題3
  - 黑色文字:內容樣式

5. 内容插入頁碼, 套用「純數字 2」樣式。(封面頁不編頁碼、目錄

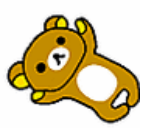

頁頁碼為羅馬數字: I、II、III...)

- 透過「分節符號-下一頁」設定封面、內文與目錄不同的頁碼
   格式。
- 封面頁不編頁碼
- 目錄頁 設定 羅馬數字 |、||、||...
- 內容頁設定 阿拉伯數字 1、2、3...
- 6. 插入 標號:

- 請建立三種標號文字:「圖」、「表」、「公式」。
- 紫色文字為標號文字。
  - 圖標號。(例:圖1-1)

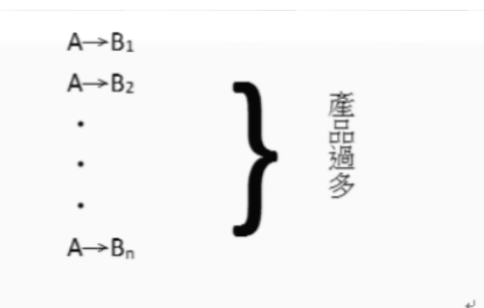

圖·1-1 導致物品項目支持度和信賴度降低的因素+

表格標號。(例:表 2-1。注意:**標號文字在表格上方**)

| 表格· 2-1·DLG 資料庫· |       |                         |           |  |  |  |  |  |
|------------------|-------|-------------------------|-----------|--|--|--|--|--|
|                  | TID₽  | Items(項目)+ <sup>3</sup> | 47<br>(4) |  |  |  |  |  |
|                  | 100+0 | ACD                     | تو<br>ت   |  |  |  |  |  |
|                  | 200¢  | BCE                     | ¢_1       |  |  |  |  |  |
|                  | 3000  | ABCE                    | تو<br>ت   |  |  |  |  |  |
|                  | 400¢  | BE <sub>4</sub> 2       | сь<br>С   |  |  |  |  |  |
|                  |       |                         |           |  |  |  |  |  |

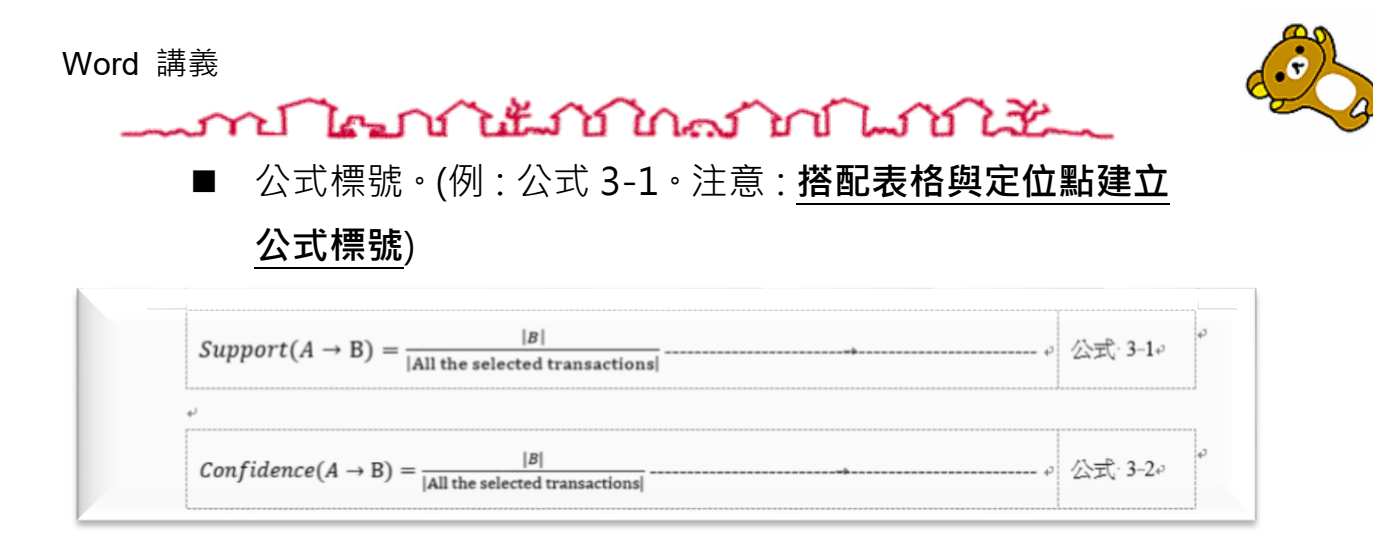

- 7. 建立目錄:(參考資料 索引標籤)
  - 內容目錄
  - 圖目錄
  - 表格目錄
  - 公式目錄
- 8. 內文字使用「交互參照」,若圖片的標號更正,內文的對應文字也 會同時修改。(插入 索引標籤)

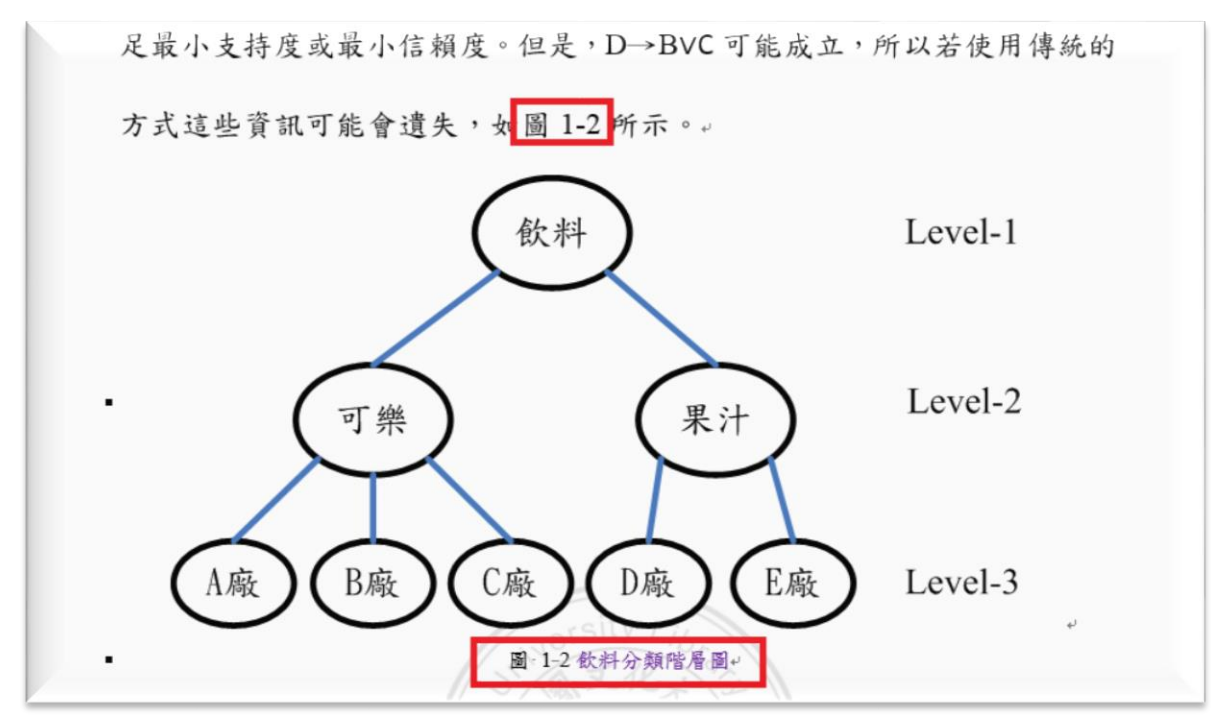

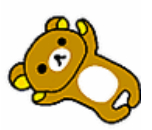

- 9. 其餘細部設定
  - 使用「功能變數」中的「StyleRef」功能,在每一頁的右上角 同步顯示該章的編號及標題。(例:第1章 緒論)

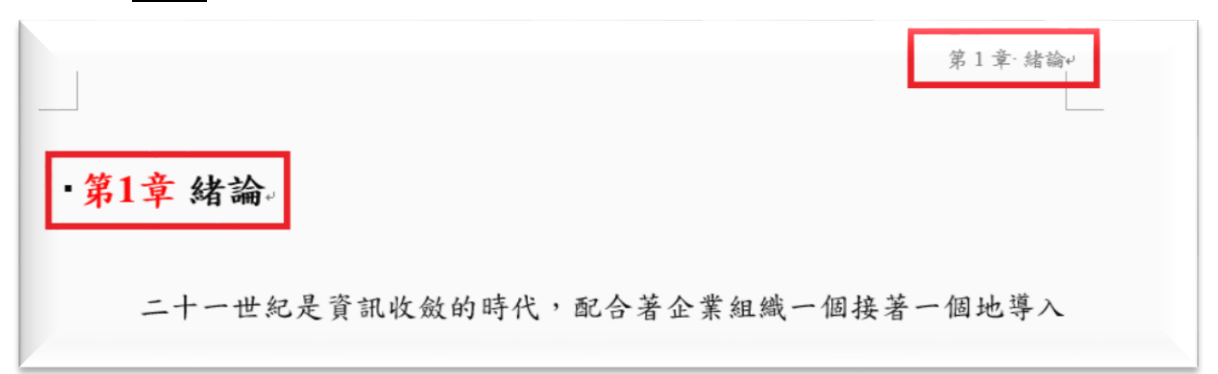

| 4                        | 64         |                 |
|--------------------------|------------|-----------------|
|                          |            |                 |
| • <mark>第2章</mark> 背景知識。 |            | 第 2 章·背景知識。<br> |
| - <sup>▲</sup> 2.1 知識發掘。 |            |                 |
| 知識發掘就是從資料庫               | 中萃取知識的所有過程 | :,主要含有六個步驟:資    |
| 料選擇、淨化、豐富化、編             | 碼、資料採礦、以及報 | 告評估,其流程如圖 2.1   |
| 所示。↓                     |            |                 |

● 修改 標題1 樣式 讓 章標題 呈現在新的一頁。

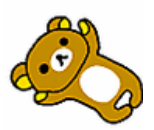

## \_\_\_\_\_\_ Contenation Contenation

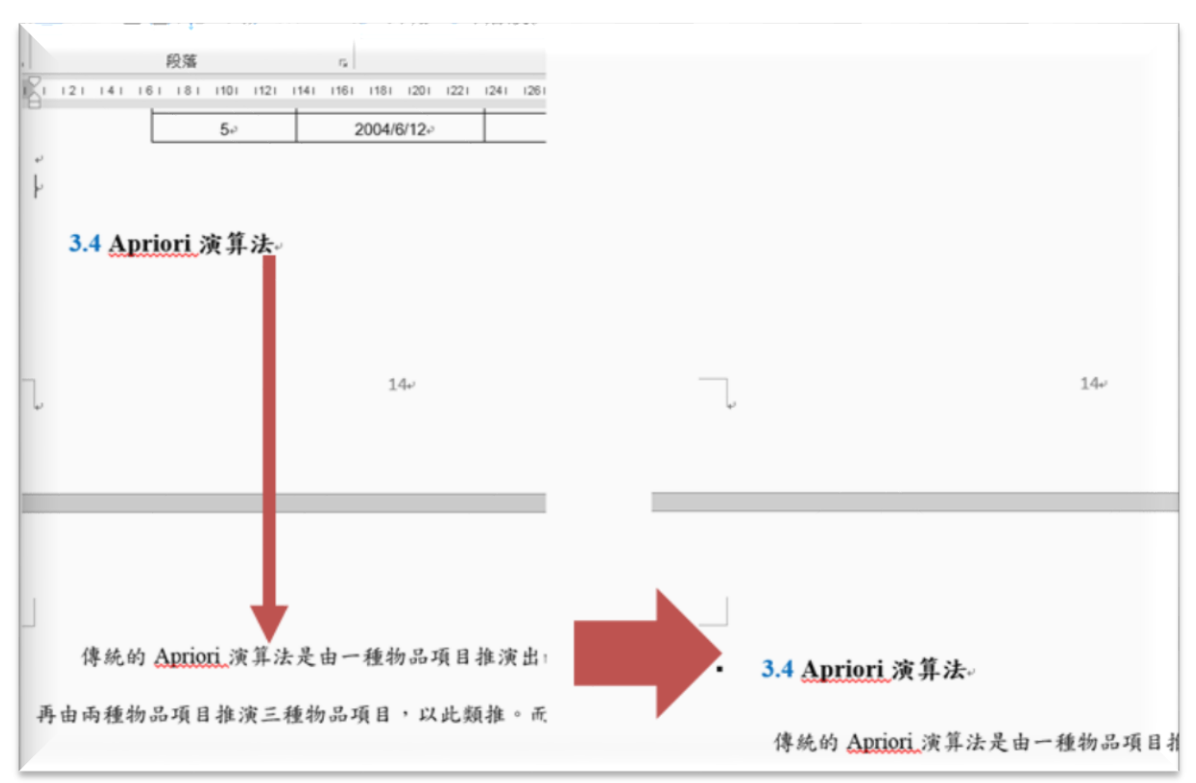

### ▶ 修改 標題 2 樣式 讓節標題 與下段同頁

### 每頁設定浮水印。(下載學校浮水印)

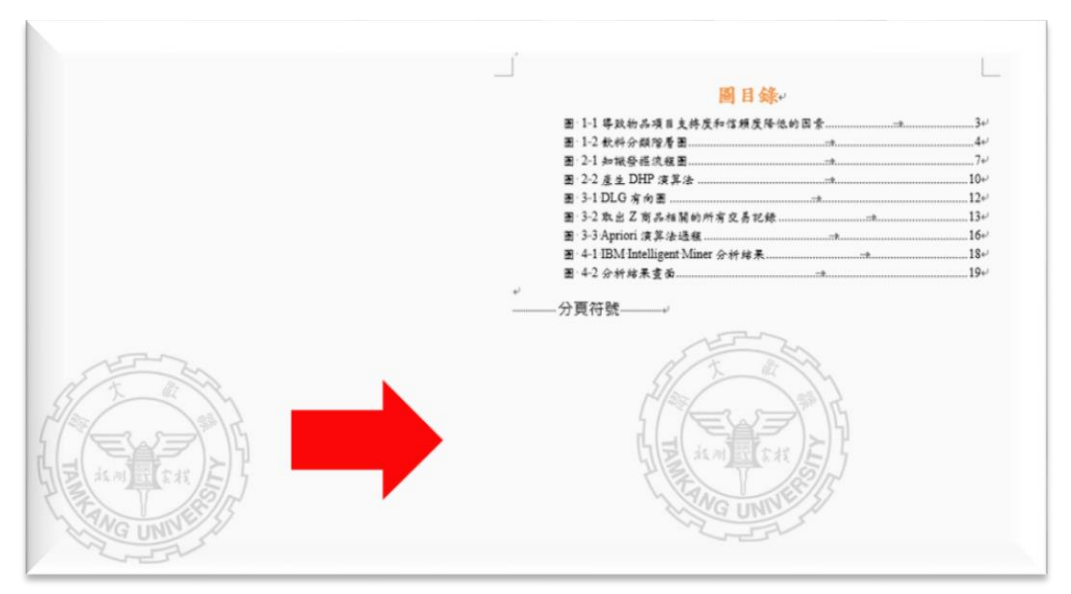

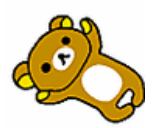

- 設定 **摘要** 顯示於目錄。
  - 套用 **標題** 樣式。
  - 設定「**目錄**」選項。
- 設定封面頁,**左右對齊**。(版面配置 索引標籤)
  - 強迫換行: Shift + Enter

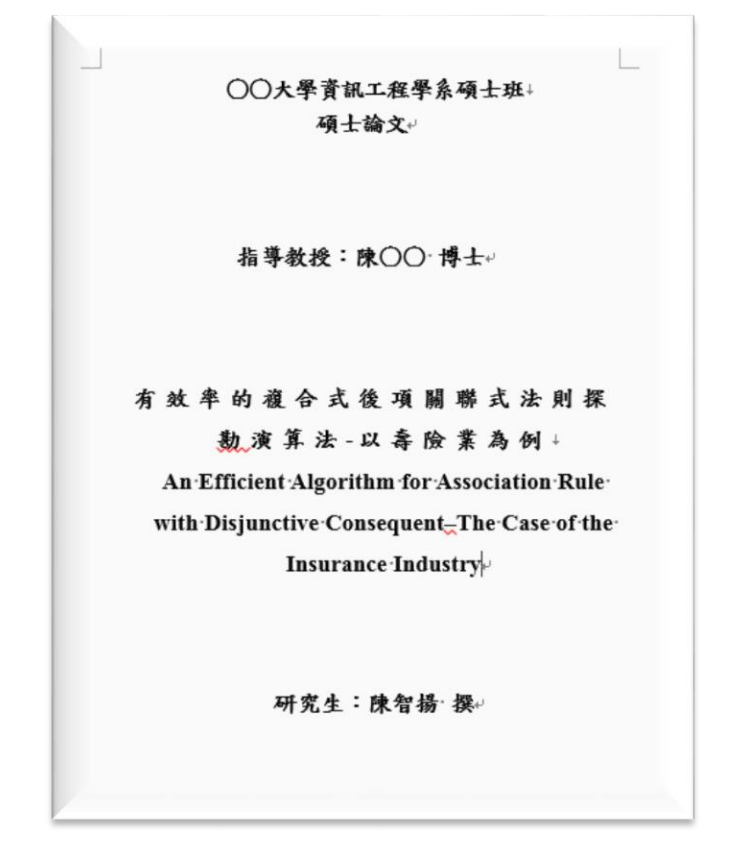

10. 內文中所有的圖及標號皆「置中對齊」。

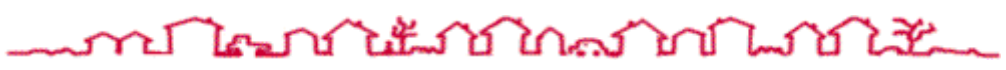

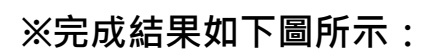

|     |      | 自録                                        |
|-----|------|-------------------------------------------|
| 商要  | ł    | I                                         |
| Abs | trac | .t                                        |
| 第1  | 章    | 緒論1                                       |
|     | 1.1  | 研究動機及目的1                                  |
|     | 1.2  | 組織架構5                                     |
| 第2  | 章    | 背景知識7                                     |
|     | 2.1  | 知識發掘7                                     |
|     | 2.2  | 關聯式法則相關演算法                                |
|     |      | 2.2.1 DLG 演算法                             |
|     |      | 2.2.2 DHP(Direct Hashing and Pruning)演算法9 |
| 第3  | 章    | 複合項目演算法11                                 |
|     | 3.1  | 特定項目的物品當作前項11                             |
|     | 3.2  | 複合式後項演算法12                                |
|     | 3.3  | 序列型樣分析13                                  |
|     | 3.4  | Apriori 演算法14                             |
| 第4  | 章    | 實驗結果與分析                                   |
|     | 4.1  | 一般傳統關聯式法則17                               |
|     | 4.2  | 實驗結果18                                    |
| 第5  | 童    | 结論                                        |

### 圖目錄

| 圖 | 1-1 導致物品項目支持度和信賴度降低的因素3          |
|---|----------------------------------|
| 6 | 1-2 飲料分類階層圖4                     |
| 8 | 2-1 知識發掘流程圖7                     |
| 6 | 2-2 產生 DHP 演算法10                 |
| 8 | 3-1 DLG 有向圖12                    |
| 6 | 3-2 取出 Z 商品相關的所有交易記錄13           |
| 6 | 3-3 Apriori 演算法過程16              |
| 6 | 4-1 IBM Intelligent Miner 分析結果18 |
| 8 | 4-2 分析結果畫面19                     |
|   |                                  |

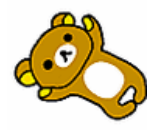

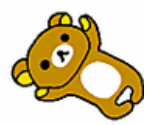

# \_\_\_\_\_\_

## 表格目錄

| 表格 | 2-1 DLG 資料庫             |  |
|----|-------------------------|--|
| 表格 | 2-2 DLG 中 L1 和 Bit-Map9 |  |
| 表格 | 3-1 實例說明交易資料14          |  |
| 表格 | 3-2 經排序整理後的交易資料14       |  |

# 公式目錄

| 公式 | 3-1    | 2 |
|----|--------|---|
| 公式 | 3-2 12 | 2 |

第1章·緒論+

·第1章 緒論。

二十一世紀是資訊收斂的時代,配合著企業組織一個接著一個地導入IT,再加上網際網路的養及,使得資料量呈現快速且無止盡的擴充成長。因此,如何有效率地從大量的資料中找出有用的規則已使知識發掘(Knowledge Discovery in Database, KDD)或資料採礦(Data Mining)成為一個重要的研究課題。。

### 1.1 研究動機及目的。

在 Apriori 關聯規則演算法(Association Rule)中,最小支持度跟最

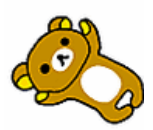

# \_\_\_\_\_\_ Content Content Content

### 2-3節 中文 章標題 設計

◆ 使用 **功能變數** 完成設計

```
•1 第一章□緒論。

二十一世紀是資訊收斂的時代,配合著企業組織一個接著一個地導入

IT,再加上網際網路的費及,使得資料量呈現快速且無止盡的擴充成長。因

此,如何有效率地從大量的資料中找出有用的規則已使知識發掘

(Knowledge Discovery in Database, KDD)或資料採礦(Data Mining)成為一個

重要的研究課題。4
```

### 2-4節 使用 EndNote 管理參考資料

- EndNote 功能
  - 可管理大量正確格式的 參考資料
  - 可透過 網站搜尋後匯入
- 透過 Google Scholar 和全國碩博士論文網匯入參考資料
  - https://scholar.google.com.tw/
  - https://ndltd.ncl.edu.tw

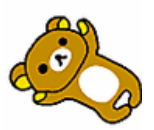

### \_\_\_\_\_\_\_ Contenant Contenant

# 第3回 何謂合併列印

小智參加的神奇寶貝同好會即將舉辦全員大會,他需要發送通知單給 1000 位會員。他把名單放在一旁,一封一封打上會員姓名。由於資料沒有好好的整理過,他發現有重複的人員,又把資料重新比對了一次,花費了很多時間。 其實,小智不需要這麼辛苦,只要善用 Word 中的合併列印,就可以透過匯入 Word、Excel 所製作的名單,自動將 1000 筆人員資料套到通知單裡。合併列印 也可以用在大量製作桌牌、識別證、簽到簿等用途上。

### 3-1節 基本功能介紹

| ∄ | 插入                | 設計           | 版面配置         | 參考資料         | 郵件   |
|---|-------------------|--------------|--------------|--------------|------|
|   | ▶<br>啟動合併<br>列印 • |              | 編輯收件者<br>清單  | 配目提示合<br>併欄位 | 地址區塊 |
| _ | 🖹 信件              | :(L)         |              |              |      |
| - | ◎ 電子              | 郵件訊息(E)      |              |              |      |
|   | E 信封              | t(⊻)         |              |              |      |
|   | 記 標籤              | ( <u>A</u> ) |              |              |      |
|   | 目録                | (D)          |              |              |      |
|   | w] —般             | · Word 文件    | ( <u>N</u> ) |              |      |
|   | 💦 逐步              | 合併列印精        | 靈(W)         |              |      |

### ◆ [郵件]索引標籤>啟動合併列印

◆ 按一下 [選取收件者] > [使用現有清單]。

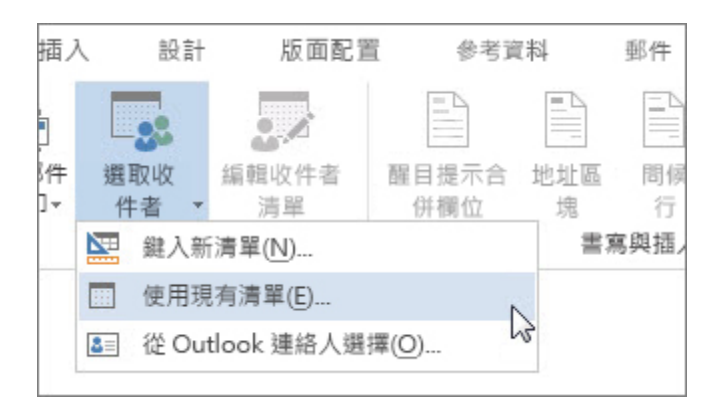

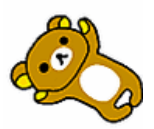

### ◆ 在 [郵件] 索引標籤上,選擇 [預覽結果]

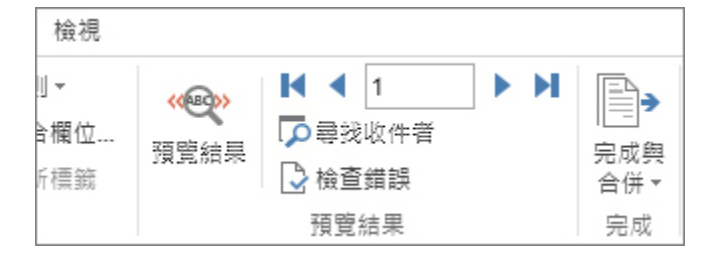

### ◆ 在 [完成] 群組中,選擇 [完成與合併],然後選擇 [列印文件]

| 1 ▶ N | 完成與                                                                          |
|-------|------------------------------------------------------------------------------|
|       | 合併▼                                                                          |
| 結果    | <ul> <li>□● 編輯個別文件(E)</li> <li>□● 例印文件(P)</li> <li>□● 傳送電子郵件訊息(S)</li> </ul> |

#### 或 [傳送電子郵件訊息]。

### 3-2節 列印錄取通知單

### 🔉 練習範例 1

開啟:2錄取通知單\學生資料與成績表\_資料來源.xlsx

合併列印需要的檔案:

- 1. 資料來源:將要進行合併的每一筆資料
- 2. 主文件:將要進行合併列印排版的檔案
- 3. 結果檔: 合併列印完成時的結果檔
- 情境:

助理要把這次入學成績考試的成績做計算,求出每一位同學的平均分數。

再將達到錄取成績 85 分的同學資料取出,合併成為成績表格,在表格中呈現 該同學的所有科目成績及總分,並告知同學名次。

最後再列印出要貼在信封上的標籤,就可以完成工作並寄出錄取信函了!

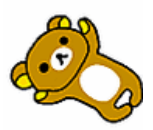

Step1. 整理資料來源:

- 1. 開啟「學生資料與成績表\_資料來源.xlsx」,這份檔案為我們的資料來源。
- 將同學「國文」、「英文」、「數學」、「理化」、「史地」這五科的成績求平均 值、名次。
- 3. 按照平均成績的高低由高分往低分排序。
- 4. 儲存「學生資料與成績表\_資料來源.xlsx」, 關閉檔案。

Step2. 主文件的排版:

- 1. 開啟「成績表格\_設定檔.docx」,這份檔案為我們的主文件,將要進行排版 的處理。
- 把資料來源檔案「學生資料與成績表\_資料來源.xlsx」帶入:
   郵件→選取收件者→使用現有清單:學生資料與成績表\_資料來源.xlsx
- 3. 找出 85 分以上的同學:
  - 郵件→編輯收件者清單→篩選

| [詞選項  |         |   |       |   |      | ? × |
|-------|---------|---|-------|---|------|-----|
| 資料篩選④ | 資料排序(0) |   |       |   |      |     |
| t#    | 開位:     |   | 邏輯比對: |   | 比對值: |     |
| 3     | 平均      | - | 大於    | - | 85   |     |

- 將第一段「★」符號的位置,插入合併欄位「學生姓名」;
   在第二段「您的學號為:」之後,插入合併欄位「學號」。
- 按照表格的欄位名稱,插入合併欄位「學生姓名」、「國文」、「英文」、「數 學」、「理化」、「史地」

+

| 姓名₽  | 國文↩   | 英文₽   | 數學↩   | 理化₽   | 史地↩   | 總分↩ | ÷ |
|------|-------|-------|-------|-------|-------|-----|---|
| «學生姓 | ≪國文»⊷ | ≪英文»₽ | ≪數學≫₽ | ≪理化≫⊷ | ≪史地»⊷ | ø   | ÷ |
| 名»   |       |       |       |       |       |     |   |

6. 計算「總分」欄位

#### Word 講義

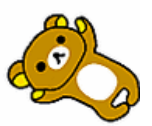

# 

| 姓名₽  | 國文↩   | 英文↩      | 數學↩                    | 理化↩    | 史地↩      | 總分↩      |
|------|-------|----------|------------------------|--------|----------|----------|
| «學生姓 | ≪國文»ℯ | ≪英文≫₽    | ≪數學≫₽                  | ≪理化≫₽  | ≪史地≫₽    | p        |
| 名≫   |       |          | 式<br>(式正):             |        |          | ?        |
|      |       | <br>费    | SUM(LEFT) <br>文字格式(N): |        |          |          |
|      |       | <b>D</b> | □入函數(Ü):               | л<br>• | 1入書籤(B): | <b>_</b> |
|      |       |          |                        |        | 確定       | 取消       |

計算的結果會暫時顯示為「0」·因為目前還沒完成合併;
 可以暫時預覽結果:郵件→預覽結果

| ÷ |  |  |
|---|--|--|
|   |  |  |

| 姓名₽  | 國文↩ | 英文₽ | 數學₽ | 理化₽ | 史地↩ | 總分↩  | ÷ |
|------|-----|-----|-----|-----|-----|------|---|
| 周義明↩ | 89¢ | 85₽ | 87₽ | 860 | 99₽ | 4460 | ¢ |

- 8. 把總分選起來,插入→書籤;書籤名稱為「總分」。
- 在第六段「因為您的總分為●●分」插入交互參照,使用書籤「總分」取代「●●」符號的位置。
- 10. 在第七段「您錄取的名次為:第▲名」
- 11. 完成主文件的合併列印:

郵件→完成與合併→編輯個別文件:全部。

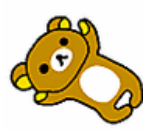

# -m

親愛的周義明同學您好:↩

您的學號為:4910156↩

以下為您此次入學考試的成績表格↩

| 姓名₽                    | 國文↩   | 英文₽  | 數學↩             | 理化↩ | 史地↩ | 總分↩   |  |  |
|------------------------|-------|------|-----------------|-----|-----|-------|--|--|
| 周義明↩                   | 890   | 85.0 | 87 <sub>°</sub> | 86# | 99÷ | 446+2 |  |  |
| 因為您的總分為 446 分,已達成取標準。↩ |       |      |                 |     |     |       |  |  |
| 你錄取的\$                 | 名次為・笹 | 1名。』 |                 |     |     |       |  |  |

Step3. 結果檔的儲存:

- 1. 完成「成績表格\_設定檔.docx」的合併時,會產生一個新檔案「信件 1.docx」。
- 2. 「信件 1.docx」是我們的結果檔,把檔案另存新檔可作為日後列印使用。
- 3. 原本的主文件「成績表格\_設定檔.docx」也要存檔存好·若有需要修改時可以使用。

思考1:如何做成績的「設定格式化條件」。 思考2:如何1個考生儲存成為1個檔案。

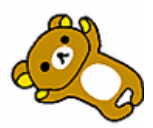

### -

### 3-3節 標籤列印

- 1. 請透過上一回的資料來源列印黏貼在信封上的標籤。
- 2. 設定紙張邊界,上、下、左、右皆為0公分。
- 3. 插入 8 列 2 欄表格,並擴展至整張表格。
- 4. 啟動合併列印 中的 標籤 功能。
- 5. 插入合併欄位至適當位置。
- 6. 郵遞區號、地址、家長姓名、家長性別(IF 規則 男→先生、女→小姐)

#### ◇ 列印結果

|   | 110 臺北市重慶南路一段 13 號 3 棲。<br>趙志慶先生。<br>考生姓名:趙義昌。         | 220 板橋市中山路二段 110 巷 3 弄 7 號。<br>袋建豪先生。<br>考生姓名:錢傑隆。 |
|---|--------------------------------------------------------|----------------------------------------------------|
| - | 235 中和市民享街 37 巷 193 弄 25 號 5 樓。<br>孫義明先生。<br>考生姓名:孫志慶。 | 220 板橋市中山路一段 196 號 3 樓。<br>孫萱芳小姐。<br>考生姓名:李建豪。     |
|   | 220 板橋市三民路二段 46 巷 6 弄 8 號 2 棲。<br>李依晴小姐。<br>考生姓名:周義明。  | 111 台北市天母北路 101 巷 1 號 2 棲。<br>周恵婕小姐。<br>考生姓名:呉傑輝。  |
|   | 423 台中縣東勢鎮新盛里東關路 613 之 11 號。                           | 403 台中市西區福人街 78 巷 6 弄 3 號→                         |

# 思考:如何列印直式標籤

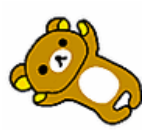

### 3-4節 電子郵件合併列印

### 🖶 Word 🖲 Outlook

請使用 1-2 節的資料來源·將成績單透過 OUTLOOK 軟體發出錄取信件。

# ▲ 請注意:原始資料必須包含「電子郵件」欄位·方可

# <u>成功。</u>

| 撰寫                                                                                                    |       | - | <b>小郭</b><br>寄給 我        |                                              |                          |                |    | 10月31日 | 1☆ ►  | * | 戴佑容               |  |
|----------------------------------------------------------------------------------------------------|-------|---|--------------------------|----------------------------------------------|--------------------------|----------------|----|--------|-------|---|-------------------|--|
| <mark>收件匣 (234)</mark><br>已加星號                                                                                                    |       |   | 親愛的趙皇                    | <b>長昌</b> 同學您好                               | ₹:                       |                |    |        |       |   | 加到社交圈             |  |
| 重要郵件<br>寄件備份<br>草稿                                                                                                    |       |   | 您的學號為<br>以下為您此           | : <b>49100</b><br>次入學考試的                     | <b>55</b><br>的成績表格       |                |    |        |       |   | <br><b>頁示詳細資料</b> |  |
| ▶ 社交圈                                                                                                    |       |   | 姓名                       | 國文                                           | 英文                       | 數學             | 理化 | 史地     | 總分    |   |                   |  |
|                                                                                                    | 0     |   | 捕義昌                      | 92                                           | 76                       | 96             | 84 | 91     | /130  |   |                   |  |
| 「「「」「」「」」                                                                                                    | Q     |   |                          |                                              |                          |                |    | 01     | 100   |   |                   |  |
| 次調入援*   次調   次摘   次摘   ※   ※   ※   ※   ※   ※   ※   ※   ※   ※   ※   ※   ※   ※   ※   ※   ※   ※   ※   ※   ※   ※   ※   ※   ※   ※   ※   ※   ※   ※   ※   ※   ※   ※   ※   ※   ※   ※   ※   ※   ※   ※   ※   ※   ※   ※   ※   ※   ※   ※   ※   ※   ※   ※   ※   ※   ※   ※   ※   ※   ※   ※   ※   ※   ※   ※   ※   ※   ※   ※   ※   ※   ※   ※   ※   ※   ※   ※   ※   ※   ※   ※   ※   ※   ※   ※   ※   ※   ※   ※   ※   ※   ※   ※   ※   ※   ※   ※   ※   ※   ※   ※   ※   ※   ※   ※   ※   ※   ※   ※   ※   ※   ※ | gouts |   | 因為您的總<br>您錄取的名<br>請於6月30 | 分為 <b>439</b> 9<br>次為:第 <b>6</b> 名<br>日攜帶此表格 | 分,已達成取桃<br>≤。<br>◎至行政大樓辦 | ∰準。<br>辩理入學手續。 |    |        | ULL L |   |                   |  |

### 3-5節 合併列印條碼

↓ 使用軟體: Word、Excel VBA 或 Google Document

# ➤ <u>練習範例 1</u>

| 陳安娜。                  | 黃安東,         |
|-----------------------|--------------|
| G & 8 9 1 2 4 5 7 6 0 | EN 51427845. |
| 胡湯瑪。                  | 李克汀。         |
| A D 4 4 5 1 2 1 8 4   | V L89124576. |
| 李馬汀。                  | 劉法蘭          |
| TH51427845.           | 0044512784.  |
| 方明揚。                  | 陳依利。         |
| N G 3 2 1 3 2 1 4 5 0 | JA92192145,  |

A

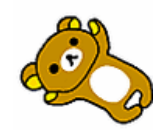

# 

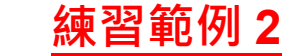

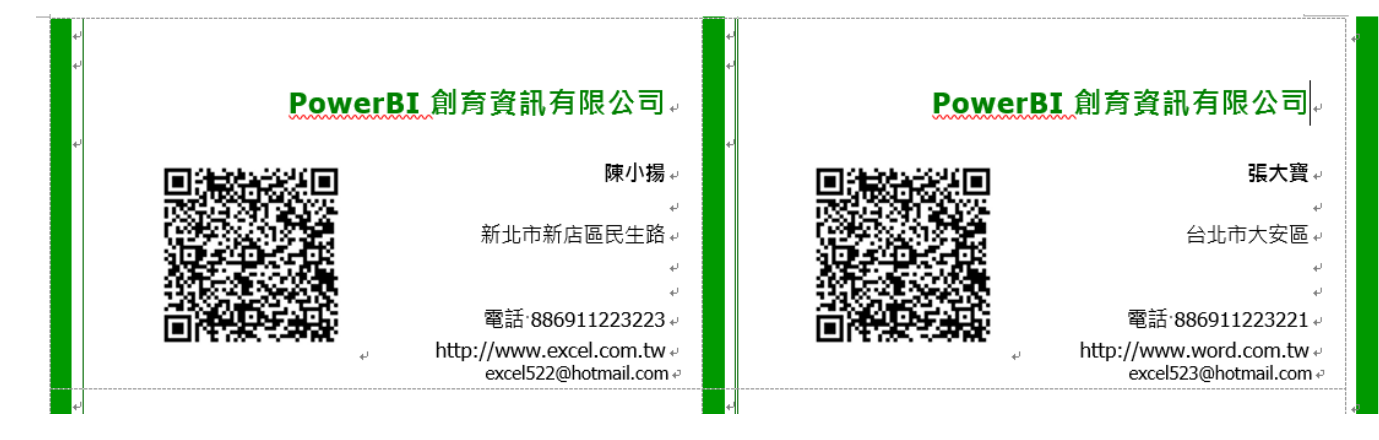

### 3-6節 一頁列印多筆資料

# <u>a 練習範例 1</u>

- 1.利用合併列印功能,將 WPD06-2.docx 採購資料套印到 WPD06-1.docx採購單上,「採購單編號」:使用合併紀錄編號功 能變數(提示:請將<Next Record>加在<Merge Record#>之前)。
- 2.「採購時間」:讀取檔案的當日日期(注意:格式為100年5月 17日,以民國日期格式,限定以插入 國日期及時間方式進行作答)
- 3.分別插入:產品代號、產品名稱、...、數量的合併欄位。
- 4.合計金額:「單價」與「數量」的乘積,格式為「123,456」。
  - (注意:公式限定使用大寫英文字母儲存格代號相乘,而不使用 Product 函數)
- 5. 將合併主文件,以 WPA06-1.docx 檔名儲存,將設定好的結果合 併列印至新文件,以 WPA06-2.docx 檔名儲存。

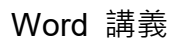

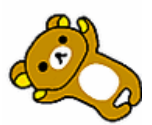

| - 11 - FL 18 | 61001   |               | 104614 2014          |      | -        |         | Ca20.5  | 121 |              | (Roberton R             |
|--------------|---------|---------------|----------------------|------|----------|---------|---------|-----|--------------|-------------------------|
| 1.000        |         |               | The burn man         |      | - m - 1% |         | CARL    |     |              | CHIPPendania            |
| 供書和代替        | 4192    | <b>非进攻古</b> 版 | *##ARREST            | 5    | 推商性      |         | A407    | 9,8 |              | .Mh                     |
|              | 2,588   | R H           | the                  |      |          |         | 1.60    | 8   |              | U                       |
|              | 2.2.2.8 |               | 302.000              |      |          |         | n D ± M |     |              | 27444                   |
| M II T M     | 12002   |               | 3.44473-1/2 #1970    |      | a. 10    | 12<br>M | (400)   |     | 6.6.9        | CRIPHIES 1 200 III 5 /1 |
| INFAME: S    | elant   |               | 時間:100年5月17日         | 111  | 10 AL 14 | -2      |         |     |              | HW1581:100 # 5.5        |
| 市原用式性        | 609     | 尔费尚古城         | ADLANSING T          |      | 建石井      | 1       | ,4407   | 7.7 | 開石を          | ARRINGS.                |
| н п          | 2,890   | R 8           | 1779                 |      |          | 8       | 6.732   | R   | 1            |                         |
|              | ※お金餅    |               | 4,954,000            |      |          |         | 0208    |     |              | K.MCAN                  |
| - 93111      | 錄       | . 03 单<br>101 | Amill 100 年 5 月 17 日 | 5.0  | ***      | -3      | 4       | 11  | 4            | NW/MI : 200 P 5/3       |
| R == T S     | VOEDA   | 唐州石林          | NUM WARRA            |      | 単代       |         | CROOM   |     | 2. 11. 1     | CPU Perdum 25           |
| 供應商代望        | 4845    | 供用商名相         | ********             | - FR | 唐리竹      | 192     | A402    | 8.0 | <b>A E A</b> | 1.1143                  |
| 10 10        | 6,500   |               | 3200                 | *    |          | -       | 4300    |     |              | 1200                    |
|              |         |               | 34,300,000           |      |          |         | ****    |     |              | 16200,000               |

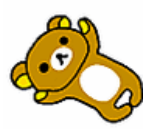

🔉 <u>練習範例 2:</u>

### 合併列印作業

主文件是一封函件,必須發文給各學校,說明該校獲獎的名單。

| <ul> <li>○○○院○○○○部 函</li> <li>地 点:</li> <li><sup>期応機機</sup>:</li> <li><sup>期応機機</sup>:</li> <li><sup>期応機機</sup>:</li> <li><sup>期応機機</sup>:</li> <li><sup>期応機機</sup>:</li> <li><sup>期応機構</sup>:</li> <li><sup>11</sup> # \$\$1,00,000</li> <li><sup>11</sup> # \$\$1,00,000</li> <li><sup>11</sup> # \$\$1,00,000</li> <li><sup>11</sup> # \$\$1,00,000</li> <li><sup>11</sup> # \$\$1,00,000</li> <li><sup>11</sup> # \$\$1,00,000</li> <li><sup>11</sup> # \$\$1,00,000</li> <li><sup>11</sup> # \$\$1,00,000</li> <li><sup>11</sup> # \$\$1,00,000</li> <li><sup>11</sup> # \$\$1,00,000</li> <li><sup>11</sup> # \$\$1,00,000</li> <li><sup>11</sup> # \$\$1,00,000</li> <li><sup>11</sup> # \$\$1,00,000</li> <li><sup>11</sup> # \$\$1,000</li> <li><sup>11</sup> # \$\$1,000</li> <li><sup>11</sup> # \$1,000</li> <li><sup>11</sup> # \$1,000</li> <li><sup>11</sup></li></ul> | 主文件        | :                                               |                             |                 |                |             |                  |                                         |
|----------------------------------------------------------------------------------------------------|------------|-------------------------------------------------|-----------------------------|-----------------|----------------|-------------|------------------|-----------------------------------------|
| 地区                                                                                                    |            |                                                 | OC                          | ○院(             | 0000           | )部 函        |                  |                                         |
| 謝応級辨:         発文書:       親山園小         社文書:       (100)XXXX:         社文書:       (100)XXXX:         建設:       普通#         ご       :         第:       :         水井:       :         主旨:       貴牧學生參加「2011XXXX:       全國兒童給童比賽」,表現優異,選先通、<br>加得獎名單,並將依比賽辦法,辦理頒獎作業,敬请查照。         説明:       -         -       、 貴校學生參加本部所舉辦「2011XXXX:       全國兒童給童比賽」,表現優異、」,表現優異、」, 計有以下同學獲獎:         「方弦:       小方方回學獲獎:         月家二, 古有以下同學獲獎:       .         月家二, 古有以下同學獲獎:       .         月家二, 古有以下同學獲獎:       .         月天文       回小高年級組 優選         1837       周天文         1825       陳玉詩         2024       建築二、國小底年級組 修優」         2024       福祉         2024       福祉         2025       李小美國         2024       福祉         210次       三人本         2123       三小泉         213       三小泉         214       四小商品組 特優         2152       華小美麗國         21624       福祉         2173       四小商品組 特優         2184       四小商品組 特優         2195       第小章 <td></td> <td></td> <td></td> <td></td> <td>地聯絡</td> <td>址:<br/>\$總機:</td> <td></td> <td></td>                                                                                                    |            |                                                 |                             |                 | 地聯絡            | 址:<br>\$總機: |                  |                                         |
| <ul> <li></li></ul>                                                                                                    | <b>A N</b> | سر بنخر ما                                      |                             |                 | 聯絡             | ▶經辨:        |                  |                                         |
| # x 0 # x 0 # 0 # 0 0 0 0 0 0 0 0 0 0 0                                                                                                    | 受文才        | 者: 龍山園                                          |                             |                 |                |             |                  |                                         |
| <ul> <li>主旨:貴校學生參加「2011xxxx 全國兒童繪畫比賽」,表現優異,護先連<br/>短得獎名單,並將依比賽辦法,辦理頒獎作業,敬請查照。</li> <li>說明:</li> <li>-、貴校學生參加本部所舉辦「2011xxxx 全國兒童繪畫比賽」,表現優<br/>異,就有以下同學獲獎:</li> <li><b>序號 姓名 組別 名次</b></li> <li>C295 季小美 國小低年級組 優選</li> <li>D837 周天文 國小高年級組 優選</li> <li>C123 王小泉 國小低年級組 佳作</li> <li>H625 陳玉詩 國小中年級組 佳作</li> <li>查灣本級組 個優麗 難回國小</li> <li>4 C123 王小泉 國小低年級組 優運</li> <li>2 C224 韓傑志 國小佐年級組 優屢 難回回小</li> <li>4 C123 王小泉 國小低年級組 僅僅</li> <li>2 C224 韓傑志 國小信年級組 惜優 興盛國小</li> <li>3 C295 季小美 國小低年級組 借優</li> <li>9 H625 陳玉詩 國小中年級組 佳作 難回國小</li> <li>7 D967 檔信攝 國小高年級組 借權</li> <li>9 H649 孫寶寶 國小年年級組 佳作 難回國小</li> <li>10 H610 吳瑪茹 國小年年級組 佳作 難回國小</li> <li>11 B893 陳艾薇 國中組 特優 三義國中</li> <li>13 B746 王莉婷 國中組 特優 三義國中</li> <li>13 B746 王莉婷 國中組 特優 王祖國中</li> <li>14 B127 超大海 國中組 慢運 王山國中</li> <li>15 B365 朱亨文 國中組 優選 王山國中</li> <li>16 B189 職順德 國中組 佳作 王山國中</li> <li>17 B334 馮貴黃 國中組 佳作 王山國中</li> <li>18 B446 九王珊 國中組 佳作 長黃國中</li> <li>19 B933 沈熙裕 國中組 佳作 長黃國中</li> <li>19 B933 沈熙裕 國中組 佳作 長黃國中</li> </ul>                                                                                                    | 發文日<br>發文字 | 朝:中華民國<br>號:(100)xxxx<br>普通件                    | 100 年 10 月 03<br>,字第 0031 號 | 8               |                |             |                  |                                         |
| <ul> <li>紀得獎名單,並將依比賽辦法,辦理頒獎作業,收請查照。</li> <li>記明:</li> <li>          ◆ 貴校學生參加本部所舉辦「2011xxxx 全國兒童繪畫比賽」,表現優異,計有以下同學獲獎:      </li> <li> <b>序弦 姓名 組別 名次</b>          (295 季小美 國小低年級組 優選      </li> <li>         D837 周天文 國小高年級組 優選         (123 王小泉 國小低年級組 佳作         H625 陳玉詩 國小中年級組 佳作      </li> <li> <u>78號 姓名 組別 名次</u>         (123 王小泉 國小低年級組 優選         (123 王小泉 國小低年級組 佳作         H625 陳玉詩 國小中年級組 佳作      </li> <li> <u>784 姓名 組別 聖校</u>         (123 王小泉 國小低年級組 優選         風小低年級組 優選         風山國小         (123 王小泉 國小低年級組 伊優 興盛國小         (123 王小泉 國小低年級組 伊優 興盛國小         (123 王小泉 國小低年級組 伊作 興교國小         (123 王小泉 國小低年級組 佳作         興國加         (124 聖代志 國小高年級組 伊修 興盛國小         (125 更大詩 國小年年級組 伊作 興盛國小         (125 更大詩 國小年年級組 伊作         興國加         (126 天)     </li> <li>         (127 理話) 國小年年級組 伊作         興國         (128 四小年級組 伊作         興國         (128 四小年級組 伊作         (129 )         (129 万)     </li> <li>         (129 年級組 特優 美美國小         (137 周天文 國小高年級組 伊作         (149 )         (15 周37 周天文 國小高年級組 伊作         (149 )         (15 周37 周天文 國小自由 特優 王義國中         (128 )         (137 周天文 國小自相 特優 王義國中         (149 )         (149 )         (15 周3 南)         (149 )         (15 周3 南)         (140 )         (1610 吳風茹 國小年級組 伊作         (128 )         (189 )         (189 )         (189 )         (189 )         (189 )         (189 )         (189 )         (189 )         (189 )         (199 )         (128 )         (199 )         (128 )         (199 )         (128 )         (118 )         (140 )         (15 周37 周天文 國一和組 特優 王載國中         (128 )         (128 )         (128 )         (128 )         (189 )         (189 )         (189 )         (189 )         (189 )         (189 )         (189 )         (189 )         (189 )         (189 )         (189 )         (189 )         (189 )         (189 )         (189 )         (189 )         (189 )         (189 )         (189 )         (189 )         (189 )         (189 )         (189 )         (189</li></ul>                                                                                                    | 主旨         | :貴校學生                                           | 参加「2011                     | xxxx 全          | 國兒童絲           | 含害比窘        | 4」,表現優異,謹先       | 诵                                       |
| 説明:       -、貴校學生參加本部所舉辦「2011xxxx 全國兒童繪畫比賽」,表現優異,計有以下同學獲獎:         序號 姓名 組別 名次         C295 李小美 國小低年級組 優選         D837 周天文 國小高年級組 優選         C123 王小泉 國小低年級組 優選         C123 王小泉 國小也年級組 佳作         H625 陳玉詩 國小中年級組 佳作         2 C224 解標志 國小低年級組 侍優 興盛國小         3 C295 李小美 國小低年級組 侍優 興盛國小         3 C295 李小美 國小低年級組 佳作 羅山國小         4 C123 王小泉 國小低年級組 佳作 羅山國小         5 D756 李美麗 國小高年級組 佳作 羅山國小         7 D967 楊佑議 國小高年級組 佳作 羅山國小         10 H610 異職茹 國小中年級組 佳作 羅山國小         11 B893 陳艾薇 國中組 特優 王義國中         12 B628 稀麗志 國中組 特優 王義國中         13 B746 王勤醇 國中組 佳作 王山國中         13 B746 異勤 圖明爾 國中組 佳作 五山國中         14 B877 超大海 國中組 佳作 五山國中         15 B365 朱孝文 國中組 佳作         18 B446 魏王珊 國中組 佳作         18 B446 魏王珊 國中組 佳作         18 B446 魏王珊 國中組 佳作         18 B446 魏王珊 國中組 佳作         18 B446 魏王珊 國中組 佳作         18 B446 魏王珊 國中組 佳作         19 B93 沈傑裕 國中組 佳作                                                                                                    |            | 知得獎名                                            | ,單,並將依                      | 、比賽辦            | 法,辨到           | 里頒獎作        | 業,敬請查照。          | ~~~~~~~~~~~~~~~~~~~~~~~~~~~~~~~~~~~~~~~ |
| 現代明・            ・          貴校學生參加本部所舉辦「2011xxxx 全國兒童繪畫比賽」,表現優<br>異, 計有以下同學獲獎: <b>序號 姓名 組別 名次 C295</b> 李小美 國小低年級組 優選             B837         周天文 國小高年級組 優選             B837         周天文 國小高年級組 優選             C123         王小泉 國小低年級組 佳作             B625         陳玉詩 國小中年級組 佳作             B2         C224         羅標志 國小低年級組 侍優         興盛國小         3         C295         李小美 國小低年級組 佳作         印度         個山區小         3         C295         李小美 國小低年級組 佳作         個山國小         5         D756         李美麗         國小高年級組 慢運         館山國小         7         D967         儒活         國小高年級組 侍         要美國小         9         H625         陳玉詩         國小中年級組         佳作         難山國小         10         H610         吳瑪茲         國小中年級組         佳作         難山國小         13         B746         王詩         國小申組         ি優選         五山國中         13         B746         王莉婷         國中組         優選         五山國中         13         B33         廣文         國中組         優選         五山國中         13         B34         馮青青         國中組         佳作         王山國中         13         B34         馮青青         國中組         佳作         王山國中         13         B34         馮青青         國中組         佳作         王山國中         13         B34         馮青青         國中組         佳作         世         B1         B99         派強         國中組         佳作         王山國中         1         B93         派強         國中組         佳作         王凱國中         1         B93         派         國中組         佳作         王凱國中         1         B93         順         國中組         佳作         王山國中         1         B93         派         國中組         佳作         世         B1         B99         派         國中組         佳作         任         [         B99                                                                                                    | 2/3 107    |                                                 |                             |                 |                |             | ,,,,, <u></u> ,, |                                         |
| - 、 實 校学生冬加冬部所举种, 2011 XXXX 全國兒童增量比賽」, 表現馂<br>異, 計有以下同學獲獎: <b>序號 姓名 組別 名次</b> C295 季小美 國小低年級組 優選         D837 周天文 國小高年級組 優選         C123 王小泉 國小低年級組 佳作         H625 陳玉詩 國小中年級組 佳作         1625 陳玉詩 國小中年級組 佳作         2 C224 韓傑志 國小低年級組 特優 興盛國小         3 C295 李小美 國小低年級組 特優 興盛國小         3 C295 李小美 國小低年級組 特優 美美國小         5 D756 李美麗 國小高年級組 特優 美美國小         5 D756 李美麗 國小高年級組 佳作 耀山國小         7 D967 橘佑臻 國小年報級組 佳作 耀山國小         9 H625 陳玉詩 國小中年級組 佳作 耀山國小         10 H610 吳環茹 國小中年級組 佳作 耀山國小         10 H610 吳環茹 國小中年級組 佳作 麗山國小         11 B893 陳兌薇 國中組 特優 美美國小         12 B626 蔣賢志 國中組 輕組 佳作         13 B746 王莉婷 國中組 優選 玉山國中         14 B877 越大海 國中組 優選 玉山國中         15 B365 朱英文 國中組 優選 玉山國中         16 B39 鄭順德 國中組 佳作 玉山國中         17 B334 馮青青 國中組 佳作 玉山國中         18 B446 魏王珊 國中組 佳作 長青國中         19 B93 沈栄裕 國中組 佳作 長青國中         19 B93 沈栄裕 國中組 佳作 長青國中         19 B93 沈栄裕 國中組 佳作                                                                                                    | 況明         | چوليد 64 .                                      | A L h to a                  | ∕ ৫র ৬১৬ Γ      | 0011           |             | 7 元体办计学 十四       | 15                                      |
| 床, 町有以下回学後興.         床號       姓名       銀別       名次         C295       李小美       國小低年級組       優選         D837       周天文       國小高年級組       優選         C123       五小泉       國小低年級組       佳作         H625       陳玉詩       國小中年級組       佳作         資料來源:             1       序號       姓名       知別       學校         2       C24       韓傑志       國小低年級組       優選       難山國小         3       C295       李小美       國小低年級組       健選       難山國小         4       C123       王小泉       國小低年級組       佳作       難回」         3       C295       李小美       國小低年級組       種優       難回」          4       C123       王小泉       國小低年級組       佳作       難國」          5       D756       季麗麗       國小高年級組       佳作       興盛國小           6       D837       周天文       國小中年級組       佳作       興盛國小           9       H625       陳玉範       國小中年級組       佳作       重運           11       B836       馬季夏寶       國小中年組                                                                                                    |            | 、 頁                                             | E否加不部門<br>Hungan            | Т∕犁辨'           | 2011XXX        | X全國方        | 乙重瘤查比黄」,表現       | 懷                                       |
| 序號         姓名         组別         名次           C295         李小美         國小低年級組         優選           D837         周天文         國小高年級組         優選           C123         王小泉         國小低年級組         佳作           H625         陳玉詩         國小中年級組         佳作           資料來源:               2         C224         韓標志         國小低年級組         優選            3         C295         李小美         國小低年級組         優選             3         C295         李小美         國小低年級組         優選             4         C123         王小宗         國小低年級組         優選             3         C295         李小美         國小低年級組         優選             4         C123         王小宗         國小信年級組               4         C123         王小宗         國小信年級組               5         D756         李美麗         國小高年級組                                                                                                    |            | 兵,計る                                            | 月以下同学》                      | 夏哭              |                |             |                  |                                         |
| C295 $\$ - 4$ , $\$$ $\blacksquare -4$ , $\$ - 4$ , $\$$ $\blacksquare -4$ , $\blacksquare -4$ , $\$ - 4$ , $\$$ D837 $B + 5$ $\blacksquare -6$ $\blacksquare -6$ $\blacksquare -6$ C123 $\pounds - 4$ , $\$$ $\blacksquare -6$ $\blacksquare -6$ $\blacksquare -6$ $B25$ $\blacksquare -6$ $\blacksquare -6$ $\blacksquare -6$ $\blacksquare -6$ $B25$ $\blacksquare -6$ $\square -6 + 80.44$ $\pounds -6$ $B25$ $\blacksquare -6$ $\square -6 + 80.44$ $\pounds -6$ $B25$ $\blacksquare -6$ $\square -6 + 80.44$ $\pounds -6$ $B25$ $\blacksquare -6$ $\square -6 + 80.44$ $\pounds -6$ $B25$ $\blacksquare -6$ $\blacksquare -6 + 80.44$ $\pounds -6$ $C$ $\square = 5$ $\blacksquare -6$ $\blacksquare -6$ $\blacksquare -6 + 80.46$ $\blacksquare -60.466$ $C$ $\square = 5$ $\square = 6$ $\blacksquare -6 + 80.4666$ $\blacksquare = 80.4666$ $\blacksquare -60.466666666666666666666666666666666666$                                                                                                    |            | 序號                                              | 姓名                          | 組別              | 4              | 名次          |                  |                                         |
| $D837$ $B, \xi, \chi$ $B, n \in A, \xi, M$ $B, n \in A, \xi, M$ $B, n \in A, \xi, M$ $C123$ $E, n, \xi$ $B$ $On + e, k, M$ $E e^{k}$ $B25$ $R \pm 6^{k}$ $B - e^{k}$ $D = e^{k}$ $F$ $f$ $R$ $B$ $C$ $D$ $E$ $F$ $I$ $R^{2k}$ $M^{2h}$ $B^{2h}$ $B^{2h}$ $B^{2h}$ $B^{2h}$ $I$ $R^{2k}$ $M^{2h}$ $B^{2h}$ $B^{2h}$ $B^{2h}$ $B^{2h}$ $I$ $R^{2k}$ $M^{2h}$ $B^{2h}$ $B^{2h}$ $B^{2h}$ $B^{2h}$ $I$ $R^{2k}$ $M^{2h}$ $B^{2h}$ $B^{2h}$                                                                                                    |            | C295                                            | 李小美                         | 國小低             | 年級組            | 優選          |                  |                                         |
| C123       王小泉       図小低年級組       佳作         H625       陳玉詩       図小中年級組       佳作         資料來源:          F         1       唐號       四小位年級組       特優       月         2       C24       韓傑志       回小位年級組       特優         3       C295       李小美       國小低年級組       優選       館山國小         4       C123       王小泉       國小低年級組       優選       館山國小         5       D756       李美麗       國小高年級組       優選       館山國小         6       D837       周天文       國小高年級組       佳作       興盛國小         7       D967       楊佑臻       國小高年級組       佳作       興盛國小         8       H649       豫寶寶       國小中年級組       佳作       難山國小         10       H610       吳環茹       國小中年級組       佳作       難山國小         12       B628       陳江志       國中組       特優       王志國四中         13       B746       王和婷       國中組       長慶選       五山國中         14       B877       越大海       國中組       優選       長吉國中         15       B365       朱孝文       國中組       佳作       五山國中         18                                                                                                    |            | D837                                            | 周天文                         | 國小高             | 年級組            | 優選          |                  |                                         |
| H625       R $\bot$ H       B $\top$ R $\bot$ R $\bot$ R $\bot$ R $\bot$ R $\bot$ R $\bot$ $\underline{\hat{f}}$ B       C       D       E         F       R $\bot$ B       C       D       E         I       R $\Sigma$ D       E       F         I       R $\Sigma$ D       E       F         I       R $\Sigma$ D $\Sigma$ F         I       R $\Sigma$ D $\Sigma$ F         I       R $\Sigma$ D $\Sigma$ F         I       R $\Sigma$ D $\Sigma$ F         I       R $\Sigma$ D $\Sigma$ F         I       R $\Sigma$ D $\Sigma$ F         I       R $\Sigma$ D $\Sigma$ F         I       R $\Sigma$ D $\Sigma$ F         I       B $\Sigma$ D $\Sigma$ F         I       B $\Sigma$ D $\Sigma$ F         I       B $\Sigma$ D $\Sigma$ F       D $\Sigma$ I       D $\Sigma$ F       D $\Sigma$ F         I       D $\Sigma$ D $\Sigma$ D $\Sigma$ D $\Sigma$ I       D $\Sigma$ D $\Sigma$ D $\Sigma$ D $\Sigma$ D $\Sigma$ I       D $\Sigma$                                                                                                    |            | C123                                            | 王小皇                         | 國小低             | 年級組            | 佳作          |                  |                                         |
| ID23       原本时       四小中千秋組       住作         資料來源:              A       B       C       D       E       F         1       所號       姓名       知別       獎別       學校         2       C224       韓焼志       國小低年級組       停還       興盛國小         3       C295       李小美       國小低年級組       優選       難山國小         4       C123       王小泉       國小低年級組       優選       難山國小         5       D756       李美麗       國小高年級組       優選       難山國小         6       D837       周天文       國小高年級組       優選       難山國小         7       D967       楊佑臻       國小中年級組       僅作       興盛國小         8       H649       發寶寶       國小中年級組       佳作       興盛國小         9       H625       陳玉詩       國小中年級組       佳作       難員       回回小         10       H610       吳瑪茹       國小中年級組       佳作       美美國小       回         12       B628       蔣賢志       國中組       特優       長貴國中       回         13       B746       王莉婷       國中組       優選       五山國中         15       <                                                                                                    |            | 0120                                            | エイアスト                       | EN 1111         | 午 m m          | 14 14       |                  |                                         |
| 資料來源:         A       B       C       D       E       F         1       序號       姓名       組別       獎別       學校         2       C224       韓傑志       國小低年級組       特優       興盛國小         3       C295       李小美       國小低年級組       優選       龍山國小         4       C123       王小泉       國小信年級組       優選       龍山國小         5       D756       李美麗       國小高年級組       優選       龍山國小         7       D967       楊佑臻       國小中年級組       優選       龍山國小         8       H649       孫寶寶       國小中年級組       佳作       興盛國小         9       H625       陳玉詩       國小中年級組       佳作       難山國小         10       H610       吳瑪茹       國小中年級組       佳作       美美國小         11       B893       陳艾薇       國中組       特優       王義國中         12       B628       蔣賢志       國中組       每選       玉山國中         13       B746       王邦婷       國中組       優選       玉山國中         14       B877       越大海       國中組       優選       玉山國中         15       B365       朱孝文       國中組       佳作       玉山國中                                                                                                    |            | 1020                                            | 除工时                         | 國小平             | 千败阻            | 1至17年       |                  |                                         |
| A         B         C         D         E         F           1         序號         姓名         細別         獎別         學校           2         C224         韓傑志         國小低年級組         特優         興盛國小           3         C295         李小美         國小低年級組         優選         龍山國小           4         C123         王小泉         國小低年級組         優選         龍山國小           5         D756         李美麗         國小高年級組         特優         美美國小           6         D837         周天文         國小高年級組         優選         龍山國小           7         D967         揭佑臻         國小高年級組         優選         龍山國小           9         H625         陳玉詩         國小中年級組         佳作         興盛國小           10         H610         吳珮茹         國小中年級組         佳作         墓國小           11         B893         陳艾薇         國中組         特優         王壽國中           13         B746         王和婷         國中組         優選         玉山國中           14         B877         超大海         國中組         優選         玉山國中           15         B365         朱孝文         國中組         優選         長吉國中                                                                                                    | 資料來        | 源:                                              |                             |                 |                |             |                  |                                         |
| A         B         C         D         E         F           1         序號         姓名         組別         獎別         學校           2         C224         韓傑志         國小低年級組         特優         興盛國小           3         C295         李小美         國小低年級組         優選         龍山國小           4         C123         王小泉         國小低年級組         優選         龍山國小           5         D756         李美麗         國小高年級組         特優         美美國小           6         D837         周天文         國小高年級組         特優         美美國小           6         D837         周天文         國小高年級組         特優         美美國小           7         D967         楊佑臻         國山市年級組         佳作         興盛國小           8         H649         豫寶寶         國小中年級組         佳作         韓山國小           9         H625         陳玉訪         國小中年級組         佳作         美國小           10         H610         吳珮茹         國小中         電         長調回中           12         B628         蔣賢志         國中組         慶選         玉山國中           13         B746         王莉婷         國中組         優選         玉山國中                                                                                                    |            | D                                               | C                           | D               | F              | Г           |                  |                                         |
| 1         10.00         2000         9           2         C224         韓傑志         國小低年級組         特優         興盛國小           3         C295         李小美         國小低年級組         優選         龍山國小           4         C123         王小泉         國小低年級組         佳作         龍山國小           5         D756         李美麗         國小高年級組         佳作         龍山國小           6         D837         周天文         國小高年級組         特優         美美國小           6         D837         周天文         國小高年級組         優選         龍山國小           7         D967         楊佑臻         國小市年級組         佳作         興盛國小           8         H649         孫寶寶         國小中年級組         佳作         韓山國小           9         H625         陳玉詩         國小中年級組         佳作         韓山國小           10         H610         吳瑪茹         國小中年級組         佳作         美美國小           11         B893         陳艾薇         國中組         長優選         玉山國中           12         B628         蔣寶士         國中組         優選         玉山國中           13         B746         王莉婷         國中組         優選         玉山國中           15                                                                                                    | A          | 」 B 世名                                          | 相別                          | レ<br>遊別         | <u></u><br>學校  | Ч           |                  |                                         |
| 3       C295       李小美       國小低年級組       優選       龍山國小         4       C123       王小泉       國小低年級組       佳作       龍山國小         5       D756       李美麗       國小高年級組       特優       美美國小         6       D837       周天文       國小高年級組       優選       龍山國小         7       D967       楊佑臻       國小高年級組       優選       龍山國小         8       H649       孫寶寶       國小中年級組       佳作       興盛國小         9       H625       陳玉詩       國小中年級組       佳作       美美國小         10       H610       吳瑪茹       國小中年級組       佳作       美美國小         11       B893       陳艾薇       國小中年級組       佳作       美美國小         12       B628       蔣賢志       國中組       特優       王義國中         13       B746       王莉婷       國中組       優選       玉山國中         14       B877       趙大海       國中組       優選       長青國中         15       B365       朱孝文       國中組       佳作       玉山國中         17       B34       馮青青       國中組       佳作       長青國中         19       B93       沈榮裕       國中組       佳作       長青國中         1                                                                                                    | 2 C224     | 韓傑志                                             | 國小低年級組                      | 特優              | 興盛國小           |             |                  |                                         |
| 4       C123       王小泉       國小低年級組       佳作       龍山國小         5       D756       李美麗       國小高年級組       特優       美美國小         6       D837       周天文       國小高年級組       優選       龍山國小         7       D967       楊佑臻       國小高年級組       優選       龍山國小         8       H649       孫寶寶       國小中年級組       佳作       興盛國小         9       H625       陳玉詩       國小中年級組       佳作       難山國小         10       H610       吳瑪茹       國小中年級組       佳作       美美國小         11       B893       陳艾薇       國中組       桂信       美美國小         12       B628       蔣賢志       國中組       特優       三素國中中         13       B746       王莉婷       國中組       優選       玉山國中         14       B877       越大海       國中組       優選       長青國中         15       B365       朱孝文       國中組       佳作       玉山國中         17       B334       馮青青       國中組       佳作       長青國中         18       B446       魏玉珊       國中組       佳作       長青國中         19       B933       沈榮裕       國中組       佳作       長青國中 <td>3 C295</td> <td>李小美</td> <td>國小低年級組</td> <td>優選</td> <td>龍山國小</td> <td></td> <td></td> <td></td>                                                                                                    | 3 C295     | 李小美                                             | 國小低年級組                      | 優選              | 龍山國小           |             |                  |                                         |
| 5       D756       李美麗       國小高年級組       特優       美美國小         6       D837       周天文       國小高年級組       優選       龍山國小         7       D967       楊佑臻       國小高年級組       佳作       興盛國小         8       H649       孫寶寶       國小中年級組       佳作       興盛國小         9       H625       陳玉詩       國小中年級組       佳作       難山國小         10       H610       吳珮茹       國小中年級組       佳作       美美國小         11       B893       陳艾薇       國小中年級組       佳作       美美國小         12       B628       蔣賢志       國中組       特優       三義國中         13       B746       王莉婷       國中組       優選       玉山國中         14       B877       越大海       國中組       優選       長青國中         15       B365       朱孝文       國中組       優選       長青國中         16       B189       鄭順德       國中組       佳作       正義國中         18       B446       魏玉珊       國中組       佳作       長青國中         19       B933       沈榮裕       國中組       佳作       長青國中         20                                                                                                    | 4 C123     | 王小泉                                             | 國小低年級組                      | 佳作              | 龍山國小           |             |                  |                                         |
| 6       D837       周天文       國小高年級組 優選       龍山國小         7       D967       楊佑臻       國小高年級組       佳作       興盛國小         8       H649       孫寶寶       國小中年級組       特優       美美國小         9       H625       陳玉詩       國小中年級組       佳作       龍山國小         10       H610       吳珮茹       國小中年級組       佳作       美美國小         11       B893       陳艾薇       國小和年級組       佳作       美美國小         12       B628       蔣賢志       國中組       特優       三義國中         13       B746       王莉婷       國中組       優選       玉山國中         14       B877       越大海       國中組       優選       長山國中         15       B365       朱孝文       國中組       優選       長青國中         16       B189       鄭順德       國中組       佳作       正義國中         18       B446       魏玉珊       國中組       佳作       長青國中         19       B933       沈榮裕       國中組       佳作       長青國中         20                                                                                                    | 5 D756     | 5 李美麗                                           | 國小高年級組                      | 特優              | 美美國小           |             |                  |                                         |
| 7       D967       楊佑臻       國小高年級組       佳作       興盛國小         8       H649       孫寶寶       國小中年級組       特優       美美國小         9       H625       陳玉詩       國小中年級組       佳作       龍山國小         10       H610       吳珮茹       國小中年級組       佳作       美美國小         11       B893       陳艾薇       國中組       佳作       美美國小         12       B628       蔣賢志       國中組       特優       長青國中         13       B746       王莉婷       國中組       優選       玉山國中         14       B877       越大海       國中組       優選       玉山國中         15       B365       朱孝文       國中組       佳作       玉山國中         16       B189       鄭順德       國中組       佳作       正義國中         18       B446       魏玉珊       國中組       佳作       長青國中         19       B993       沈榮裕       國中組       佳作       長青國中         20                                                                                                    | 6 D837     | 7 周天文                                           | 國小高年級組                      | 優選              | 龍山國小           |             |                  |                                         |
| 8       H649       孫寶寶       國小中年級組       特優       美美國小         9       H625       陳玉詩       國小中年級組       佳作       龍山國小         10       H610       吳珮茹       國小中年級組       佳作       美美國小         11       B893       陳艾薇       國中組       特優       正義國中         12       B628       蔣賢志       國中組       特優       長青國中         13       B746       王莉婷       國中組       優選       玉山國中         14       B877       越大海       國中組       優選       長丁國中         15       B365       朱孝文       國中組       優選       長青國中         16       B189       鄭順德       國中組       佳作       玉山國中         17       B334       馮青青       國中組       佳作       正義國中         18       B446       魏玉珊       國中組       佳作       長青國中         19       B993       沈榮裕       國中組       佳作       長青國中                                                                                                    | 7 D967     | 7 楊佑臻                                           | 國小高年級組                      | 佳作              | 興盛國小           |             |                  |                                         |
| 9       H625       陳玉詩       國小中年級組       佳作       難山國小         10       H610       吳珮茹       國小中年級組       佳作       美美國小         11       B893       陳艾薇       國中組       特優       正義國中         12       B628       蔣賢志       國中組       特優       長青國中         13       B746       王莉婷       國中組       優選       玉山國中         14       B877       越大海       國中組       優選       長丁國中         15       B365       朱孝文       國中組       優選       長青國中         16       B189       鄭順德       國中組       佳作       玉山國中         17       B334       馮青青       國中組       佳作       正義國中         18       B446       魏玉珊       國中組       佳作       長青國中         19       B993       沈榮裕       國中組       佳作       長青國中         20                                                                                                    | 8 H649     | ) 孫寶寶                                           | 國小中年級組                      | 特優              | 美美國小           |             |                  |                                         |
| 10       H610       吳城如       國小甲牛級組       僅作       美美國小         11       B893       陳艾薇       國中組       特優       正義國中         12       B628       蔣賢志       國中組       特優       長青國中         13       B746       王莉婷       國中組       優選       玉山國中         14       B877       越大海       國中組       優選       玉山國中         15       B365       朱孝文       國中組       優選       長青國中         16       B189       鄭順德       國中組       佳作       玉山國中         17       B334       馮青青       國中組       佳作       正義國中         18       B446       魏玉珊       國中組       佳作       長青國中         19       B993       沈榮裕       國中組       佳作       長青國中                                                                                                    | 9 H625     | 》 陳玉詩                                           | 國小中年級組                      | 佳作              | 龍山國小           |             |                  |                                         |
| 11       b893       陳又微       幽中細       特優       止範國中         12       B628       蔣賢志       國中組       特優       長青國中         13       B746       王莉婷       國中組       優選       玉山國中         14       B877       越大海       國中組       優選       玉山國中         15       B365       朱孝文       國中組       優選       長青國中         16       B189       鄭順德       國中組       佳作       玉山國中         17       B334       馮青青       國中組       佳作       正義國中         18       B446       魏玉珊       國中組       佳作       長青國中         19       B993       沈榮裕       國中組       佳作       長青國中                                                                                                    | 10 H610    | ) 吴坬如                                           | 國小中年級組                      | 住作              | 夫夫國小           |             |                  |                                         |
| 12       DO CO       將貫志       國中組       役俊       長青國中         13       B746       王莉婷       國中組       優選       玉山國中         14       B877       越大海       國中組       優選       玉山國中         15       B365       朱孝文       國中組       優選       長青國中         16       B189       鄭順德       國中組       佳作       玉山國中         17       B334       馮青青       國中組       佳作       正義國中         18       B446       魏玉珊       國中組       佳作       長青國中         19       B993       沈榮裕       國中組       佳作       長青國中                                                                                                    | 11 B893    | <b>陳文微</b>                                      | 國中組                         | 特優              | 止義國中           |             |                  |                                         |
| 13     D/40     工利炉     國中組     復選     玉山國中       14     B877     趙大海     國中組     優選     玉山國中       15     B365     朱孝文     國中組     優選     長青國中       16     B189     鄭順德     國中組     佳作     玉山國中       17     B334     馮青青     國中組     佳作     正義國中       18     B446     魏玉珊     國中組     佳作     長青國中       19     B993     沈榮裕     國中組     佳作     長青國中                                                                                                    | 12 B628    | 將貸志<br>工 55 / / / / / / / / / / / / / / / / / / | 國中組                         | 行使              | 反有國甲           |             |                  |                                         |
| 14     BO//     國本組     國通     玉山國中       15     B365     朱孝文     國中組     優選     長青國中       16     B189     鄭順德     國中組     佳作     玉山國中       17     B334     馮青青     國中組     佳作     正義國中       18     B446     魏玉珊     國中組     佳作     長青國中       19     B993     沈榮裕     國中組     佳作     長青國中                                                                                                    | 13 B/46    | 工利炉<br>指十次                                      | 國中組                         | <b>夜送</b>       | 王山岡市           |             |                  |                                         |
| 13     13     13     13     14     14       16     B189     鄭順德     國中組     佳作     玉山國中       17     B334     馮青青     國中組     佳作     正義國中       18     B446     魏玉珊     國中組     佳作     長青國中       19     B993     沈榮裕     國中組     佳作     長青國中                                                                                                    | 14 DO//    | 超八<br>本 考 立                                     | 國中組 國由組                     | <b>夜送</b><br>偏避 | 「日本国日本」        |             |                  |                                         |
| 10     D100     四十約1     E11     五日國十       17     B334     馮青青     國中組     佳作     正義國中       18     B446     魏玉珊     國中組     佳作     長青國中       19     B993     沈榮裕     國中組     佳作     長青國中                                                                                                    | 16 R189    | 小子入 都順海                                         | 國中組                         | 住作              | (ス月図中)<br>玉山岡中 |             |                  |                                         |
| 18     B446     魏玉珊     國中組     佳作     長青國中       19     B993     沈榮裕     國中組     佳作     長青國中                                                                                                    | 17 B334    | 馬吉吉                                             | 國中組                         | 佳作              | 正式國中           |             |                  |                                         |
| 19         B993         沈榮裕         國中組         佳作         長青國中           20         20         20         20         20         20         20         20         20         20         20         20         20         20         20         20         20         20         20         20         20         20         20         20         20         20         20         20         20         20         20         20         20         20         20         20         20         20         20         20         20         20         20         20         20         20         20         20         20         20         20         20         20         20         20         20         20         20         20         20         20         20         20         20         20         20         20         20         20         20         20         20         20         20         20         20         20         20         20         20         20         20         20         20         20         20         20         20         20         20         20         20         20         20         <                                                                                                    | 18 B446    | 魏玉珊                                             | 國中組                         | 佳作              | 長青國中           |             |                  |                                         |
| 20                                                                                                    | 19 B993    | 沈榮裕                                             | 國中組                         | 佳作              | 長青國中           |             |                  |                                         |
|                                                                                                    | 20         | A SZISTE                                        |                             |                 |                |             |                  |                                         |

合併列印後的結果應為六封函件(共計六所學校)。

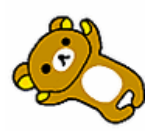

### 3-7節 合併列印照片

### 🔉 練習範例

- 1. 請開啟「報表\_資料來源.xlsx」並儲存關閉,以利更新圖片路徑資料。
- 2. 啟動合併列印的功能,以「報表\_資料來源.xlsx」作為合併列印資料來源。
- 3. 請依下圖設定合併列印欄位。
- 請透過功能變數,在「本月各經銷點營運狀況圖」下方,插入與「統計圖 路徑」欄位相同路徑與檔名之圖片。

<2010>年度<3月訂單 MS3>分析報告書。

本月份銷售總量為<548>。

本月份銷售平均量為<68.5>。

最佳經銷點為<台南>₊

最差經銷點為<苗栗>↩

本月各經銷點營運狀況圖-

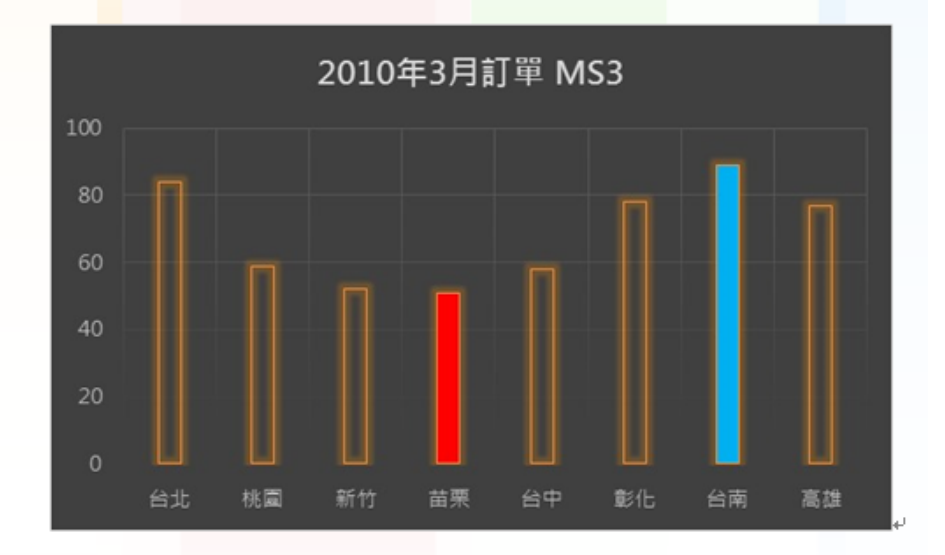

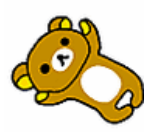

# 第4回 繪圖物件

這次所練習的範例是要製作一份圖文並茂的旅遊文宣品。透過 Word 功能強大的繪圖物件讓我們可以輕鬆完成漂亮的效果。

#### 開啟:推薦遊程.docx

### 🔉 練習範例:

- 1. 請在文件中,插入「素材」資料夾中,「船.jpg」的檔案。
- 2. 請將文件中「船」的圖片設定如下:
  - 文繞圖:文字在前
  - 大小:取消「鎖定長寬比」,寬: 20.92 公分、高: 10.24 公分。
  - 位置:置於文件正中央。
- 3. 繪製一個「圓角化同側角落矩形」, 設定如下:
  - 大小:寬:20.96公分、高:9.65公分。
  - 位置:對齊於文件左上角。
  - 漸層色方向:線性向下

| ● 漸層色設定如下: |  |
|------------|--|
|------------|--|

| 色彩               | 位置   | 透明度 | 亮度  |
|------------------|------|-----|-----|
| 金色, 輔色 4         | 0%   | 73% | 0%  |
| 藍色, 輔色 1, 較淺 80% | 68%  | 0%  | 80% |
| 藍色, 輔色 1, 較淺 60% | 100% | 92% | 70% |

- 設定「無外框」。
- 將「船」的圖片移動至快取圖案之中,隱藏修飾圖片上方的線條。
- 4. 繪製1個「矩形」,設定如下:
  - 大小:寬:20.68公分、高:7.81公分。
  - 填滿:雲.JPG,透明度:79%,無線條。
  - 柔邊:10點
  - 圖片色彩:「重新著色」的「金色,強調色4淺色」。
  - 將處理好的圖片移動至文件中的左上角。
- 5. 繪製 3 個「楕圓」並進行以下設定:

| ▶ J回日疴 正图ル」 延明反」ज़0/0 共际刀別収足 |
|------------------------------|
|------------------------------|

| 填滿圖檔  | 大小      | 邊框粗細 | 邊框色彩             |
|-------|---------|------|------------------|
| 1.PNG | 3.72 公分 | 4pt  | 金色, 輔色 4, 較深 25% |

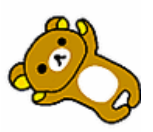

# \_\_\_\_\_\_ Contraction Contraction

| 2.PNG | <b>3.9</b> 公分 | 4pt | 金色, 輔色 4, 較深 25% |
|-------|---------------|-----|------------------|
| 3.PNG | 4.85 公分       | 4pt | 金色, 輔色 4, 較深 25% |

● 將3個楕圓至於文件的右側。

#### 6. 繪製「楕圓」快取圖案的「正圓形」設定下列的填滿與外框:

- 漸層色方向:線性向下
- 漸層色設定如下:

| 色彩 | 位置  | 透明度  | 亮度  |
|----|-----|------|-----|
| 白色 | 0%  | 0%   | 95% |
| 橙色 | 98% | 100% | 0%  |

外框設定如下。

| 線條樣式 | 色彩      | 透明度 | 寛度      |
|------|---------|-----|---------|
| 實心線條 | 白色, 背景1 | 77% | 12.25pt |

- 將繪製好的圓形 · 複製成 4 個 · 分別置於「左上」、「中間\*2」、「右 上」。
- 請自行修改成適當的大小。

#### 7. 請在 黃色天空 建立文字方塊,設定如下:

| 高       | 寬     | 填滿 | 線條 | 字型    | 大小 |
|---------|-------|----|----|-------|----|
| 4.32 公分 | 13 公分 | 無  | 無  | 微軟正黑體 | 10 |

- 複製整個文字方塊至藍色天空的位置。
- 將「遊程文字.txt」的內容全部複製到第1個文字方塊中·再建立文字方塊 連結到第2個文字方塊。

#### 8. 請在文件中,插入「素材」資料夾中「燈塔.png」的檔案,設定如下:

| 位置     | 文繞圖  | 高       | 寛  |
|--------|------|---------|----|
| 「船」的下方 | 文字在後 | 5.16 公分 | 預設 |

 請插入「素材」資料夾中的「1day\_pic1.jpg」、「1day\_pic2.jpg」兩張圖 片,設定如下:

| 高       | 寛  | 圖片樣式 | 框線寬度  | 文繞圖  |
|---------|----|------|-------|------|
| 3.24 公分 | 預設 | 旋轉白色 | 4.5pt | 文字在後 |

#### 10. 請在文件中,插入 SmartArt,項目請使用「遊程順序.txt」檔案的內容, 設定如下:

| SmartArt | 高       | 寛        | 字型<br>大小 | 變更色彩                  | 文繞圖  |
|----------|---------|----------|----------|-----------------------|------|
| 基本時間表    | 4.55 公分 | 20.82 公分 | 12       | 色彩填滿-藍色<br>輔色1,較淺 80% | 文字在後 |

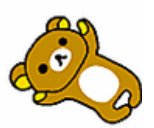

# \_\_\_\_\_\_ Contention Conten

11. 請將第 2 頁的「規劃路線網址」的超連結開啟·將開啟的瀏覽器畫面截圖 至 Word 中。

※完成結果如下圖所示。

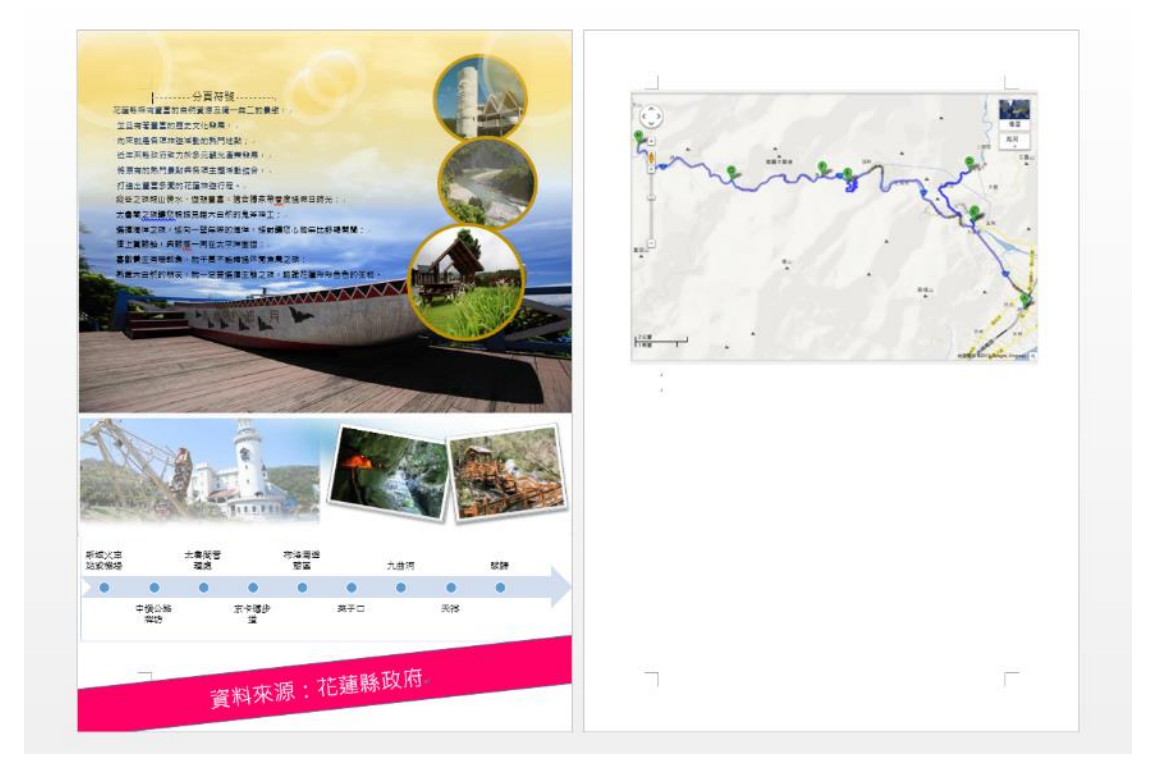